# Manual de Uso uMove

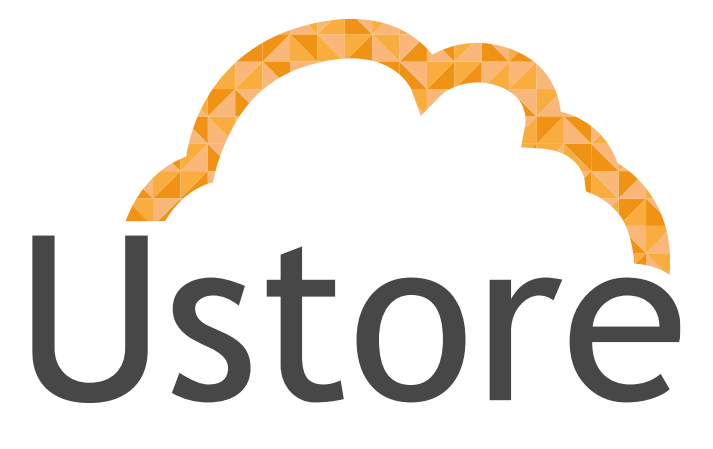

Soluções em tecnologia da informação que viabilizam implementar uma arquitetura computacional escalável, sólida e confiável em nuvem distribuída.

Edição 1 versão 5

Time uMove / Rosa de La Vega

manual@usto.re / delavega@usto.re

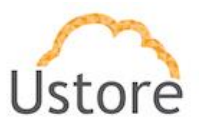

# Apresentação

Este documento apresenta as principais funcionalidades, telas e descrição relacionadas a utilização da plataforma uMove.

Apreciamos seu feedback com o relato de experiência de uso da nossa aplicação, se tiver algo a nos sugerir, favor enviar correio eletrônico, o endereço encontra-se na página anterior.

# (Manual de Uso uMove)

# **Equipe Ustore**

# Histórico de Mudanças

| Criado por        | Revisado por         | Autorizado por        |
|-------------------|----------------------|-----------------------|
| Luis Felipe (LF)  | Rodrigo Assad (RA)   | Rodrigo Assad (RA)    |
|                   | Joelma Melo (JM)     | Rodrigo Assad (RA)    |
|                   | Rosa de La Vega (RV) | Rodrigo Assad (RA)    |
| Atualizado v.1.3: | Rosa de La Vega (RV) | Luis Felipe (LF)      |
| Atualizado v.1.4: | Rosa de La Vega (RV) | Antonio Idelvane (AI) |
| Atualizado v.1.5: | Rosa de La Vega (RV) | Antonio Idelvane (AI) |

| Data       | Versão | Modificado por | Histórico                           |
|------------|--------|----------------|-------------------------------------|
| 29/10/2019 | 0      | RA             | Criação do documento                |
| 29/10/2019 | 1.1    | JM             | Ajuste na Estrutura do documento    |
| 07/11/2019 | 1.2    | RV             | Re-edição de imagens e padronização |
|            | 1.2    | RV             | Publicação e distribuição           |
| 04/06/2020 | 1.3    | RV             | Atualização + novas funcionalidades |
| 16/12/2020 | 1.4    | AI             | Atualização + novas funcionalidades |
| 16/12/2020 | 1.5    | AI             | Correção textual                    |

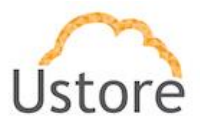

# Sumário

| Sumári   | 0                                                     | -  |
|----------|-------------------------------------------------------|----|
| Aprese   | ntação                                                | 2  |
| Históric | o de Mudanças                                         | 2  |
| Sumári   | 0                                                     | 3  |
| 1. INT   | rrodução                                              | 5  |
| 1.1      | Como logar na plataforma uMove                        | 5  |
| 2. FU    | NCIONALIDADES                                         | 6  |
| 2.1      | Menu Dashboard                                        | 6  |
| 2.2      | Menu Migração                                         | 7  |
| 2.3      | Menu Contêineres                                      | 8  |
| 2.4      | Menu Infraestrutura                                   | 9  |
| 2.5      | Como criar uma "+Nova Infraestrutura"                 | 10 |
| 2.6      | Como listar um "Novo Contêiner"                       | 11 |
| 2.7      | Como "Conectar um Contêiner"                          | 12 |
| 3. Fu    | ncionalidade " <i>Migração</i> "                      | 15 |
| 3.1      | Como ativar o Cadastro de Migrações                   | 15 |
| 3.2      | [AWS] sendo opção de contêiner destino                | 21 |
| 3.3      | [AZURE] sendo opção de contêiner destino              | 22 |
| 3.4      | [OPENSTACK] sendo opção de contêiner destino          | 24 |
| 3.5      | [BUCKET_OPENSTACK] sendo a opção de contêiner destino | 25 |
| 4. AT    | IVIDADES OPCIONAIS                                    | 26 |
| 4.1      | Cadastro de Agendamento "+Novo agendamento"           | 26 |
| 4.2      | Arquivar tarefas "Tasks"                              | 28 |
| 4.3      | Visualizar tarefas arquivadas "Tasks Arquivadas"      | 29 |
| 16/12    | /20 Ustore - Informação Confidencial                  |    |

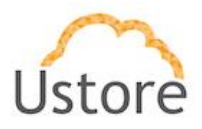

| 4.4     | Desarquivar tarefas "Tasks" | 31 |
|---------|-----------------------------|----|
| 4.5     | Consultar Eventos           | 31 |
| 5. CEN  | VÁRIOS de NUVENS PÚBLICAS   | 33 |
| 5.1     | AZURE                       | 33 |
| 5.2     | AWS                         | 34 |
| Conclus | são                         | 35 |

16/12/20

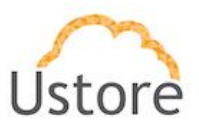

# 1. INTRODUÇÃO

A plataforma uMove complementa o portfólio da Ustore. É uma ferramenta que pode ser integrada as soluções existentes ou não existentes. Fornece uma solução única que permite definir as estratégias de:

- ✓ Migração de workloads entre nuvens;
- ✓ Disaster Recover,
- ✓ Backup em nuvem.

Atualmente, a plataforma uMove suporta a integração e a migração de máquinas virtuais entre ambientes: *OpenStack, VmWARE, AZURE, AWS e GOOGLE CLOUD.* Suportando migrações diretas entre as plataformas ou utilizando *Buckets* compatíveis com *Amazon S3* e *OpenStack.* 

# 1.1 Como logar na plataforma uMove

Existem duas formas de logar na aplicação:

- (i) De forma automática através do portal uCloud;
- (ii) Por meio da utilização de usuário e senha, específicos, utilizados em link na web (a ser informado quando do envio das credenciais ao usuário).

É indicado utilizar a segunda opção **(ii)** quando o *software* estiver sendo utilizado apenas para: movimentação de *workloads*, definição de infraestrutura de *Disaster Recover* ou estratégia de *Backup* de ambientes. Desta forma, além de solicitar o envio das credenciais, é necessário obter o link de acesso via *web*.

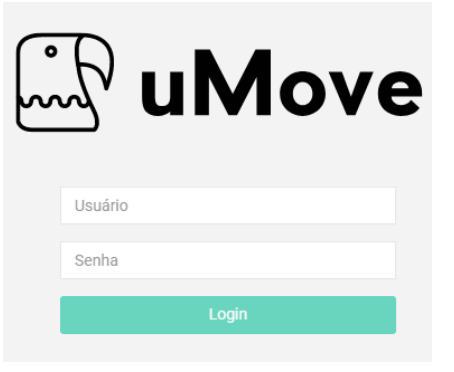

Figura 1 Tela inicial de Login Ustore - Informação Confidencial

16/12/20

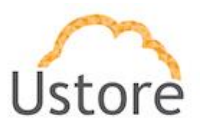

# 2. FUNCIONALIDADES

O menu de funcionalidades do uMove está composto de Migração – Contêineres – Infraestrutura – Agendamentos. No decorrer deste manual todas as funcionalidades serão apresentadas e descritas individualmente.

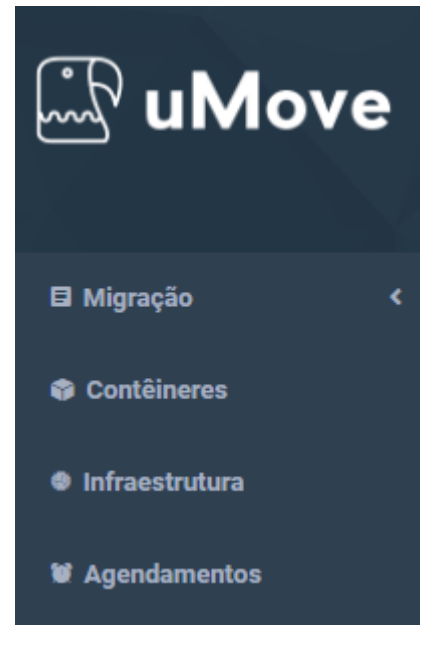

Figura 2 Menu Funcionalidades

### 2.1 Menu Dashboard

O menu Dashboard é o primeiro apresentado, após a inserção das credenciais de acesso com sucesso. Este menu permite, ao usuário, verificar as migrações já feitas e a criação de uma nova migração. As migrações são listadas com nome, origem, destino, data de início e data final, *status*, progresso e ações.

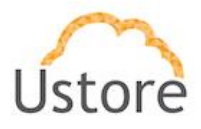

|                    |                                 |                    |                    |                                      |         |           | Log out |
|--------------------|---------------------------------|--------------------|--------------------|--------------------------------------|---------|-----------|---------|
| <sup>™</sup> uMove | Migrações<br>Início / Migrações |                    |                    |                                      |         |           |         |
| 🖬 Migração 🛛 <     |                                 |                    |                    |                                      |         |           |         |
| Contêineres        | +Nova migração                  |                    |                    |                                      |         |           |         |
| Infraestrutura     |                                 |                    |                    |                                      |         |           |         |
| W Agendamentos     | Name                            | Origem             | Destino            | Data de inicio e Final               | Status  | Progresso | Ações   |
|                    | mangala/                        | BOPN - 📴 Bucket    | EBTO - 🖸 OpenStack | 28/05/2020 16:33 -> 28/05/2020 20:35 | SUCCESS | 100%      |         |
|                    | VM-3_onedisk/                   | BOPN - 📴 Bucket    | EBTO - 📴 OpenStack | 29/05/2020 14:24 -> 01/06/2020 21:17 | SUCCESS | 100%      |         |
|                    | VM-2/                           | BOPN - 📴 Bucket    | EBTO - 📴 OpenStack | 02/06/2020 10:43 -> 02/06/2020 12:28 | SUCCESS | 100%      |         |
|                    | VM-2/                           | BOPN - 📴 Bucket    | EBTO - 📴 OpenStack | 02/06/2020 18:04 -> 02/06/2020 19:58 | SUCCESS | 100%      |         |
|                    | mangala2/                       | BOPN - 📴 Bucket    | EBTO - 📴 OpenStack | 03/06/2020 11:25 -> 03/06/2020 12:13 | SUCCESS | 100%      |         |
|                    | VM-2_old                        | EBTO - 🗳 OpenStack | EBUC - 📴 Bucket    | 03/06/2020 11:28 ->                  | CREATED | 0%        |         |
|                    |                                 |                    |                    |                                      |         |           |         |
|                    | Copyright Ustore © 2013-        | 2019               |                    |                                      |         |           |         |

Figura 3 Menu Dashboard

# 2.2 Menu Migração

O menu Migração apresenta 3 submenus: Migrações – Tasks arquivadas e Eventos.

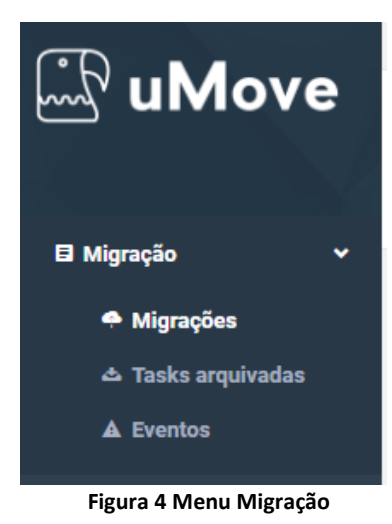

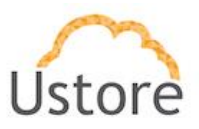

### 2.3 Menu Contêineres

Ao logar na plataforma uMove, a primeira atividade indicada será criar uma infraestrutura e depois conectar um contêiner. Visto que na criação de um contêiner é necessário informar a infraestrutura à qual ele pertencerá.

O conceito de contêineres são os mesmos utilizados pelo uCloud e consiste na abstração de uma nuvem pública ou de um *hypervisor*.

|                |                       |                    | Log out |
|----------------|-----------------------|--------------------|---------|
| uMove          | Contêineres           |                    |         |
| 🖬 Migração 🛛 < |                       |                    |         |
| 🎲 Contêineres  | Conectar um contêiner |                    |         |
| Infraestrutura |                       |                    |         |
| 🗑 Agendamentos | Nome                  | Тіро               | Ações   |
|                | BOPN                  | BOPN - 🖾 Bucket    |         |
|                | EBTO                  | EBTO - 🗟 OpenStack |         |
|                | EBUC                  | EBUC - 🚨 Bucket    | ũ       |

Figura 5 Menu Contêineres

Esta tela apresenta o nome do contêiner criado, tipo e a ação **Excluir**, única permitida visto que se houver edição no contêiner resultará em quebra nas migrações. Por fim, o botão **Conectar um contêiner**.

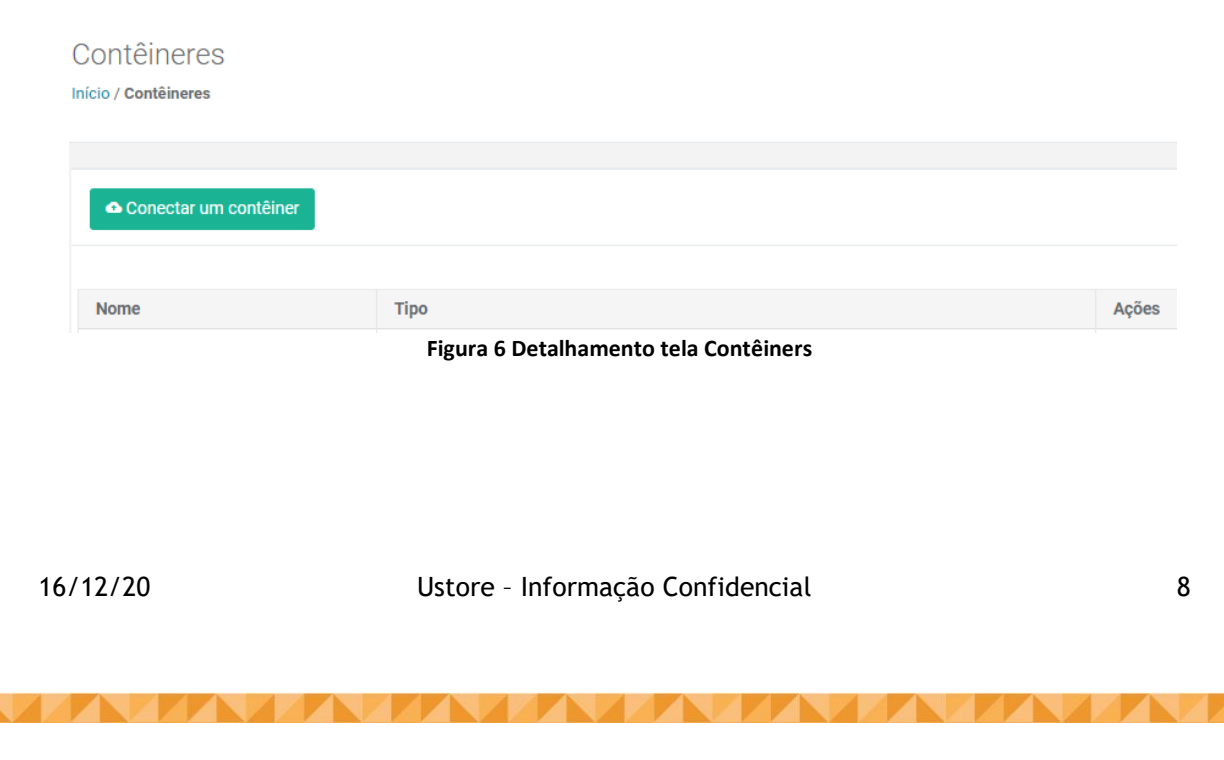

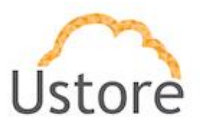

### 2.4Menu Infraestrutura

Os contêineres criados e conectados permitem ao usuário visualizar ou navegar nos recursos das nuvens públicas e/ou *hypervisores*. A próxima atividade baseia-se em criar uma infraestrutura que equivale a uma abstração lógica, tendo como principal finalidade a separação dos recursos em grupos lógicos.

| P                | =                                         |                         | Log out |
|------------------|-------------------------------------------|-------------------------|---------|
| ma, nivione      | Infraestrutura<br>Início / Infraestrutura |                         |         |
| 🖬 Migração 🛛 🔇 🖌 |                                           |                         |         |
| Contêineres      | +Nova infraestrutura                      |                         |         |
| Infraestrutura   |                                           |                         |         |
| 🗑 Agendamentos   | Nome                                      | Descrição               | Ações   |
|                  | default                                   | Default infrasctructure | C D     |
|                  |                                           |                         |         |
|                  |                                           |                         |         |
|                  |                                           |                         |         |
|                  |                                           |                         |         |
|                  |                                           |                         |         |
|                  |                                           |                         |         |
|                  | Copyright Ustore © 2013-2019              |                         |         |

Figura 7 Menu Infraestrutura

Esta tela apresenta o **Nome** da infraestrutura criada, sua **Descrição**, e as **Ações** permitidas como **Editar** e **Excluir**. E o botão para criar **+Nova infraestrutura**.

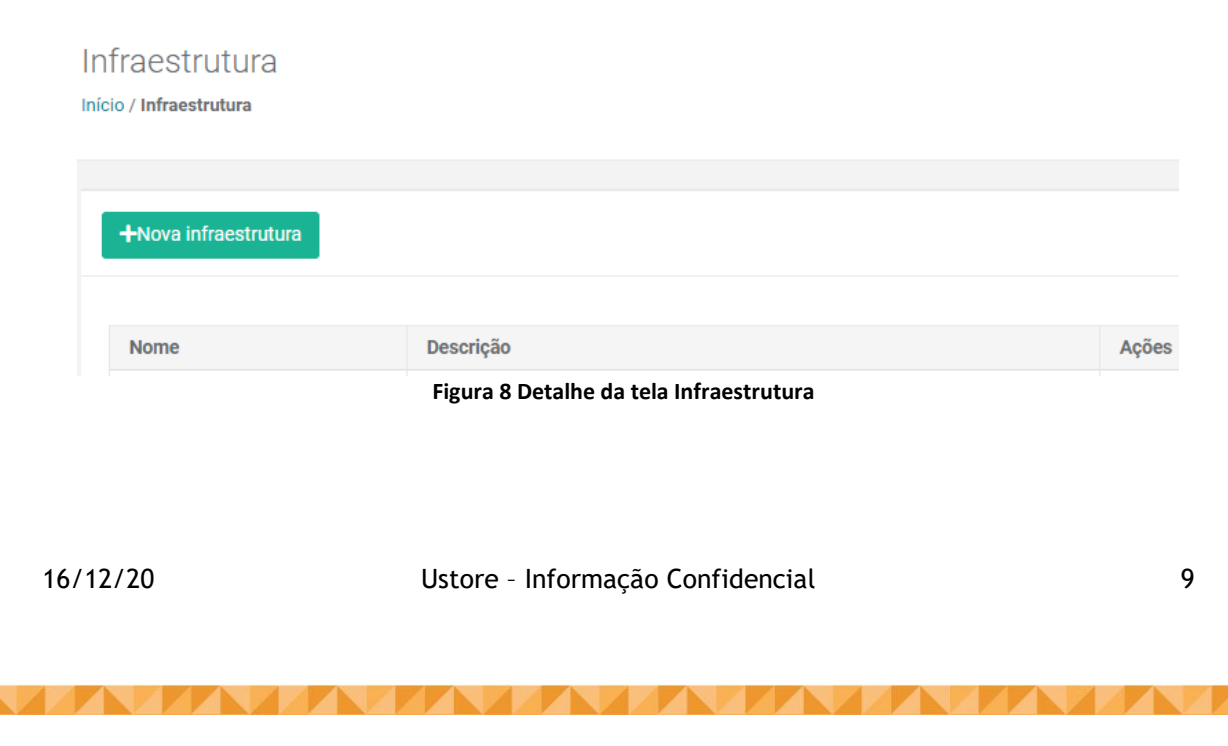

![](_page_9_Picture_0.jpeg)

### 2.5Como criar uma "+Nova Infraestrutura"

Para dispor de uma nova infraestrutura é necessário selecionar o botão +Nova Infraestrutura.

| Infraestrutura | × |
|----------------|---|
| Nome           |   |
|                |   |
| Descrição      |   |
|                |   |
| Criar          |   |

Figura 9 Criar Nova Infraestrutura

A Figura 9 apresenta dois campos a serem preenchidos, ao criar esta infraestrutura é necessário definir seu nome e sua descrição. Em seguida, clicar em **Criar**.

| Nome         | Descrição                    | Ações |
|--------------|------------------------------|-------|
| default      | Default infrasctructure      |       |
| teste manual | detalhamento do teste manual |       |

#### Figura 10 Dados da Infraestrutura

Observe a Figura 10, ela apresenta a infraestrutura criada, seu nome e descrição. No campo de ações é permitido Editar ou Excluir, caso o usuário queira editar alguma informação nesta infraestrutura recém criada, é necessário clicar no botão desejado. No exemplo abaixo, foi clicado o botão Editar.

![](_page_9_Picture_9.jpeg)

![](_page_10_Picture_0.jpeg)

Ao concluir a edição dos dados desejados, clicar em **Editar** para finalizar a operação. **Observação**: Este campo não permite acentuação e cedilha.

| Nome         | Descrição                              | Ações |
|--------------|----------------------------------------|-------|
| default      | Default infrasctructure                | c î   |
| teste manual | Edicao do detalhamento do teste manual | c î   |

Figura 12 Dados editados com sucesso

O resultado da alteração se apresentará na Figura 12, ao listar o menu Infraestrutura.

### 2.6 Como listar um "Novo Contêiner"

No menu geral de funcionalidades da plataforma uMove, ao selecionar o menu Contêiner será exibida lista dos contêineres, **Figura 13**, a seguir:

|                    | E                                   |                    | Log out |
|--------------------|-------------------------------------|--------------------|---------|
| <sup>™</sup> uMove | Contêineres<br>Início / Contêineres |                    |         |
| 🖬 Migração 🛛 <     |                                     |                    |         |
| Contêineres        | Conectar um contêiner               |                    |         |
| Infraestrutura     |                                     |                    |         |
| 🗑 Agendamentos     | Nome                                | Tipo               | Ações   |
|                    | USAW                                | USAW - 🛍 AWS       | Ô       |
|                    | UAZU                                | UAZU - 🐴 Azure     | ŵ       |
|                    | AWSD                                | AWSD - 🗰 AWS       | â       |
|                    | AZUD                                | AZUD - 🗛 Azure     | â       |
|                    | MINO                                | MINO - 🗰 Bucket    | Ξ.      |
|                    | CLOC                                | CLOC - 🖾 OpenStack | ŵ       |
|                    | DAZU                                | DAZU - 🗛 Azure     | â       |
|                    | DAWS                                | DAWS - @ AWS       | Ξ.      |
|                    |                                     |                    |         |
|                    |                                     |                    |         |
|                    |                                     |                    |         |
|                    |                                     |                    |         |
|                    | Copyright Ustore © 2013-2020        |                    |         |

Figura 13 Tela da funcionalidade contêiner

Nesta tela são apresentados os campos **Nome** do contêiner criado, **Tipo** que indica o nome da nuvem na qual o contêiner está associado na sua comunicação e **Ações** que permite **Excluir**. Para criar a conexão com um novo contêiner é necessário clicar no botão **Conectar um contêiner**.

| 16/12/20 Ustore - Informação Confidencial 11 | 11 |
|----------------------------------------------|----|
|----------------------------------------------|----|

![](_page_11_Picture_0.jpeg)

# 2.7 Como "Conectar um Contêiner"

Para conectar um **novo contêiner** é necessário obter previamente todas as credenciais para adicioná-las à plataforma uMove. O usuário deve clicar em **Conectar um contêiner** 

| Contêineres           |      |                   |         |       |
|-----------------------|------|-------------------|---------|-------|
| Conectar um contêiner |      |                   |         |       |
| Nome                  | Тіро |                   |         | Ações |
|                       | Fi   | gura 14 Menu Cont | êineres |       |

Uma nova janela se abre **Novo Container**, neste ambiente será necessário adicionar as informações.

| Novo Container    |                                  | ×  |
|-------------------|----------------------------------|----|
| Tipo do Container |                                  |    |
|                   |                                  | ~  |
| Infraestrutura    |                                  |    |
|                   |                                  | ~  |
| Nome              |                                  |    |
|                   |                                  |    |
| Criar             |                                  |    |
|                   | Figura 15 Conectar um contêiner  |    |
| 16/12/20          | Ustore - Informação Confidencial | 12 |

![](_page_12_Picture_0.jpeg)

 $\times$ 

É necessário preencher todos os campos apresentados com as credenciais e opções sugeridas pela plataforma.

Novo Container

Tipo do Container

|                  | Ŧ |
|------------------|---|
| AWS              |   |
| Azure            |   |
| Bucket_Aws       |   |
| Bucket_Openstack |   |
| Google Cloud     |   |
| Hyper-V          |   |
| OpenStack        |   |
| VMWare           |   |
| XenServer        |   |

#### Figura 16 Tipo do contêiner

O tipo de contêiner a ser selecionado é apresentado na Figura 16, a caixa de seleção possui oito opções, são elas: AWS, Azure, Bucket\_Aws, Bucket\_Openstack, Google Cloud, Hyper-V, OpenStack, VMWare ou XenServer.

| Infraestrutura |   |
|----------------|---|
|                | ~ |
| default        |   |
| teste manual   |   |

Figura 17 Seleção da Infraestrutura

![](_page_13_Picture_0.jpeg)

Selecionar a **Infraestrutura**, **Figura 17**, clicando na caixa de seleção. Observar que a Infraestrutura deve obrigatoriamente ter sido criada ou existir, antes de **conectar o novo contêiner**.

| Nome  |                                       |
|-------|---------------------------------------|
|       |                                       |
|       |                                       |
| Criar |                                       |
|       | Figura 18 Nome do contêiner conectado |

Inserir o nome do contêiner a ser conectado e finalizar clicando no botão Criar.

Obs.: O nome do contêiner é limitado a quatro (4) caracteres, cada contêiner possui um conjunto de informações diferenciadas, dependendo da plataforma. Caso alguma

das informações estejam incorretas, será exibida a mensagem "Erro ao criar o container".

![](_page_14_Picture_0.jpeg)

# 3. Funcionalidade "Migração"

A plataforma uMove implementa conceitos de migrações por meio da criação de tarefas, as quais ao serem criadas podem ser **re-utilizadas** mediante agendamentos.

![](_page_14_Picture_3.jpeg)

Figura 19 Menu Migração e submenus

No menu geral de funcionalidades da plataforma uMove, é necessário selecionar a primeira funcionalidade *Migração*, ela disponibilizará dois submenus **Migrações**, **Tasks Arquivadas** e **Eventos**.

# 3.1 Como ativar o Cadastro de Migrações

Ao selecionar o submenu **Migrações**, a plataforma uMove exibe a **Figura 20**, neste ambiente onde é permitido verificar as migrações já feitas e a opção de criação de uma nova migração.

As migrações são listadas com nome, origem, destino, data de início e data final, *status*, progresso e ações.

Será demonstrado o passo-a-passo de como ativar o Cadastro de Migrações

16/12/20

![](_page_15_Picture_0.jpeg)

Para ativar o cadastro de **Migrações** é necessário selecionar **+Nova migração, Figura** 20.

| •              |                 |                    |                                      |         |          | Lo    |
|----------------|-----------------|--------------------|--------------------------------------|---------|----------|-------|
| igrações       |                 |                    |                                      |         |          |       |
| io / Migrações |                 |                    |                                      |         |          |       |
|                |                 |                    |                                      |         |          |       |
| +Nova migração |                 |                    |                                      |         |          |       |
| Nome           | Origon          | Destine            | Data da inizia o Final               | Ctatua  | Drograda | 40000 |
| mangala/       | BOPN - B Bucket | EBTO - C OpenStack | 28/05/2020 16:33 -> 28/05/2020 20:35 | SUCCESS | 100%     | Ações |
| VM-3_onedisk/  | BOPN - 🖸 Bucket | EBTO - 🗳 OpenStack | 29/05/2020 14:24 -> 01/06/2020 21:17 | 0000500 | 100%     |       |
|                |                 |                    |                                      | SUCCESS |          |       |
| VM-2/          | BOPN - E Bucket | EBTO - 🖬 OpenStack | 02/06/2020 10:43 -> 02/06/2020 12:28 | SUCCESS | 100%     |       |
| VM-2/          | BOPN - 🖸 Bucket | EBTO - 🗳 OpenStack | 02/06/2020 18:04 -> 02/06/2020 19:58 | SUCCESS | 100%     |       |
| mangala2/      | BOPN - 🖸 Bucket | EBTO - 🗳 OpenStack | 03/06/2020 11:25 -> 03/06/2020 12:13 | SUCCESS | 100%     |       |
| VM-1/          | BOPN - 🖸 Bucket | EBTO - 🖸 OpenStack | 05/06/2020 11:22 -> 05/06/2020 12:40 | SUCCESS | 100%     |       |
|                |                 |                    |                                      |         |          |       |

Figura 20 Funcionalidade Migrações

Ao clicar em **+Nova migração** será exibida uma janela, **Figura 21**, nomeada **Confirmar migração**. A janela apresenta uma fase que permite ao usuário confirmar a operação ou cancelar, esta janela recomenda ao usuário fazer uma checagem de algumas configurações antes de prosseguir a operação.

![](_page_16_Picture_0.jpeg)

![](_page_16_Picture_1.jpeg)

Após a checagem feita para avançar na operação, é indispensável clicar em **OK**, confirmando assim a **Migração**, **Figura 22**.

| 0            | 2       | 3     |
|--------------|---------|-------|
| Origem       | Destino | Resum |
| Infra Origem |         |       |
|              |         |       |

Figura 22 Preencher Migração

Nesta fase, será necessário realizar o preenchimento da **Figura 22**, utilizando a caixa de seleção da Infra Origem desejada. Se tudo estiver correto, clicar em **Próximo**:

![](_page_16_Figure_6.jpeg)

![](_page_17_Picture_0.jpeg)

| 1            | 2       |       | 3      |
|--------------|---------|-------|--------|
| Drigem       | Destino |       | Resumo |
| Infra Origem |         |       |        |
| default      |         |       | ۳      |
|              |         |       |        |
| 9            | 0       | Δ     |        |
| OPST         | BOST    | AZUR  |        |
| OpenStack    | Bucket  | Azure |        |
| Ø            | û       |       |        |
| ESXI         | AWS     |       |        |
| VMMaro       | AWA     |       |        |

#### Figura 23 Selecionar Contêiner

Em continuação a este preenchimento, seletar o contêiner de origem desejado, exibido na Figura 23. Clicar em **Próximo**.

![](_page_18_Picture_0.jpeg)

|                     |                                              | 2                                                                                                    |                                     | 3                      |
|---------------------|----------------------------------------------|----------------------------------------------------------------------------------------------------|-------------------------------------|------------------------|
| Origem              |                                              | Destino                                                                                                    |                                     | Resum                  |
| Infra               | Origem                                       |                                                                                                    |                                     |                        |
| defa                | ult                                          |                                                                                                    |                                     | *                      |
|                     | <b>₽</b><br>USAW<br>AWS                      | ▲<br>UAZU<br>Azure                                                                                               | INO<br>Bucket                       | Î                      |
| 06.1                | CLOC<br>OpenStack                            |                                                                                                    |                                     |                        |
| Wind                | dows                                         |                                                                                                    |                                     | Ŧ                      |
| _                   | Dick Origin                                  |                                                                                                    |                                     |                        |
| Type                | DISK OFIGIN                                  |                                                                                                    |                                     |                        |
| Г <b>уре</b><br>VME | Disk Origin<br>DK                            |                                                                                                    |                                     |                        |
|                     | Name                                         | Path                                                                                                    | SO                                  | •<br>Version           |
|                     | Name<br>CENTOS7/                             | Path<br>minos3bucket1601925790681                                                                                | <b>SO</b><br>Unknown                | •<br>Version<br>3      |
|                     | Name<br>CENTOS7/<br>CENTOS8/                 | Path<br>minos3bucket1601925790681<br>minos3bucket1601925790681                                                   | SO<br>Unknown<br>Unknown            | Version<br>3<br>3      |
|                     | Name<br>CENTOS7/<br>CENTOS8/<br>WIN2016NOVA/ | Path           minos3bucket1601925790681           minos3bucket1601925790681           minos3bucket1601925790681 | SO<br>Unknown<br>Unknown<br>Unknown | Version<br>3<br>3<br>3 |

Figura 24 Selecionar Máquina Virtual

Selecionar as máquinas virtuais que serão migradas. Nesta fase, as máquinas virtuais que compõem o contêiner de origem desejado serão indicadas para migração.

Observe que dependendo do tipo de contêiner, novas informações devem ser inseridas, como: (i) Tipo o sistema operacional da máquina a ser migrada (*OS Type*) e formato do disco de origem (*Type disk origin*).

![](_page_19_Picture_0.jpeg)

| Drigem         |               | Destino               |        |                  | Resu |
|----------------|---------------|-----------------------|--------|------------------|------|
|                |               |                       |        |                  |      |
| Infra Destino  |               |                       |        |                  |      |
| default        |               |                       |        |                  | ۳    |
| US             | AW            | UAZU                  |        | MINO             | 1    |
| A              | NS            | Azure                 |        | Bucket           |      |
|                | D.            |                       |        |                  |      |
| CL             | .OC           |                       |        |                  | . 1  |
| Oper           | Stack         |                       |        |                  |      |
| Security Group | )             |                       |        |                  | Ψ    |
| default        |               |                       |        |                  | *    |
| Network        |               |                       |        |                  |      |
| KevPair        |               |                       |        |                  | ٣    |
|                |               |                       |        |                  | Ŧ    |
| Iniciar        |               |                       |        |                  |      |
| Visualizar 10  | Registros por | Página                |        |                  |      |
| Name           | Target        | agina                 | Local  | Size             |      |
| Win2016STD     | 0c14129067    | :4421099b99773edf9038 | a lapa | T1-1vCPU-1GB-RAM |      |
|                |               |                       |        |                  |      |
| Primeira A     | nterior 1 Pr  | óximo Ultima          |        |                  |      |

Figura 25 Infraestrutura de Destino

O contêiner de destino deve ser selecionado, como mostrado na Figura 25. Assim como na configuração de origem, dependendo do tipo de contêiner será necessário inserir algumas informações.

16/12/20

![](_page_20_Picture_0.jpeg)

Caso o usuário queira iniciar o processo de migração de imediato, deve selecionar a opção "iniciar".

Migração

Origem

Destino

Migração: MINO (Bucket\_Aws) -> CLOC I (OpenStack)

• Win2016STD/

Vottar

Migrar

Para finalizar a operação é necessário clicar no botão Próximo.

Figura 26 Confirmação da Migração

Em seguida, será exibida a tela de confirmação do processo Figura 26.

# 3.2 [AWS] sendo opção de contêiner destino

Ao optar pela Nuvem *AWS* como contêiner de destino, será fundamental definir os mesmos parâmetros para este contêiner. Desta forma, é preciso seguir os passos abaixo descritos e informar:

- Qual será o par de chaves;
- Qual será o security group;
- Qual será a subnet.

16/12/20

![](_page_21_Picture_0.jpeg)

| em                          | Destino                        |           | R                |
|-----------------------------|--------------------------------|-----------|------------------|
| Infra Destino               |                                |           |                  |
| default                     |                                |           |                  |
| ▲<br>uaz1<br>Azure          | uaws<br>AWS                    |           | ा<br>AWSD<br>AWS |
| AZDE<br>Azure               |                                |           |                  |
| Security Group              |                                |           |                  |
| KeyPair                     |                                |           |                  |
| Visualizar 10 🔻 Registros p | or Página                      |           |                  |
| Name                        | Target                         | Local     | Size             |
| CentosNgnix-test            | s3://uawss3bucket1571846247296 | sa-east-1 | t2.medium 🔻      |
| OmarTesteDCI                | s3://uawss3bucket1571846247296 | sa-east-1 | t2.medium 🔻      |
| Driversites Autories 1      | Próximo Última                 |           |                  |

#### Figura 27 Credenciais de Destino [AWS]

Depois de preencher os campos: Infraestrutura e contêiner de destino, selecionar o **Security Group**, a **Subnet** e o par de chaves **KeyPair**. Clicar em **Próximo**.

### 3.3 [AZURE] sendo opção de contêiner destino

Ao optar pela Nuvem *AZURE* como container de destino, é essencial definir os mesmos parâmetros para este contêiner. Desta forma, é preciso seguir os passos abaixo descritos:

| 16/12/20 | Ustore - Informação Confidencial | 22 |
|----------|----------------------------------|----|
|----------|----------------------------------|----|

![](_page_22_Picture_0.jpeg)

• Informar o password;

٦

- Escolher *flavour* compatível com o *resource group* (recomendado *Standard B2s*);
- Marcar o checkbox de iniciar imediatamente a migração.

| Drigem   |           |                           | Destino                              |                        |                  | Resumo |
|----------|-----------|---------------------------|--------------------------------------|------------------------|------------------|--------|
|          |           |                           |                                      |                        |                  |        |
| Infra De | stino     |                           |                                      |                        |                  |        |
| defa     | ult       |                           |                                      |                        |                  | ٣      |
| L        |           | <b>∧</b><br>uaz1<br>Azure | û<br>uaws<br>AWS                     |                        | I<br>AWSD<br>AWS |        |
|          |           | AZDE<br>Azure             |                                      |                        |                  |        |
| Passwo   | ord       |                           |                                      |                        |                  |        |
| 🗆 Inici  | ar        |                           |                                      |                        |                  |        |
| Visualiz | ar 10 🔻 R | egistros por Página       |                                      |                        |                  |        |
| Nome     |           | Target                    |                                      | Local                  | Size             |        |
| oracle   | dbumove   | ore.windows.net/ua        | z1container1571846170866/oracledbumo | ve.vhd Brazil<br>South | Standard_A2      | •      |
| Prim     | neira An  | terior 1 Próximo          | Última                               |                        |                  |        |

### Figura 28 Credenciais de Destino [AZURE]

Após concluir o preenchimento dos campos, clicar em Próximo.

| 16/12/20 | Ustore - Informação Confidencial | 23 |
|----------|----------------------------------|----|
|          |                                  |    |

![](_page_23_Picture_0.jpeg)

# 3.4 [OPENSTACK] sendo opção de contêiner destino

Ao optar pela Nuvem *OPENSTACK* como contêiner de destino, será fundamental definir os mesmos parâmetros para este contêiner. Desta forma, é preciso seguir os passos abaixo descritos e informar:

- Qual será o par de chaves;
- Qual será o security group;
- Qual será a *network*.

|                                  | OPST<br>OpenStack                                        | BOST<br>Bucket  | A<br>AZUR<br>Azure |
|----------------------------------|----------------------------------------------------------|-----------------|--------------------|
|                                  | ESXI<br>VMWare                                           | û<br>AWS<br>AWS |                    |
| ecurity Group                    | ii                                                       |                 |                    |
| letwork                          |                                                          |                 |                    |
| eyPair .                         |                                                          |                 |                    |
| Iniciar<br>/isualizar 10<br>Name | <ul> <li>Registros por Página</li> <li>Target</li> </ul> | Local           | Size               |
| mangala                          | e597cd92efb04fe4b8410392714a085                          | 7 lapa          | T1-1vCPU-1GB-RAM   |
|                                  |                                                          |                 |                    |

Depois de selecionar os campos. Clicar em Próximo.

| 16/12/20 | Ustore - Informação Confidencial | 24 |
|----------|----------------------------------|----|
|          |                                  |    |

![](_page_24_Picture_0.jpeg)

# 3.5 [BUCKET\_OPENSTACK] sendo a opção de contêiner destino

Ao optar pelo BUCKET\_OPENSTACK como contêiner de destino, será fundamental definir os mesmos parâmetros para este contêiner. Desta forma, é preciso seguir os passos abaixo descritos e informar:

- Qual será o Segment Size;
- Qual será o tipo do disco de origem (VMDK, RAW, VHD);
- Qual será o tipo do disco de destino (VMDK, RAW, VHD).

|                                          | OPST<br>OpenStac | :k    |           |             | BOST<br>Bucket |       | AZUR<br>Azure    |   |
|------------------------------------------|------------------|-------|-----------|-------------|----------------|-------|------------------|---|
|                                          | ESXI<br>VMWare   |       |           |             | AWS<br>AWS     |       |                  |   |
| Segment Size                             | ŧ                |       |           | -           |                |       |                  |   |
| Type Disk Ori                            | gin              |       |           |             |                |       |                  | 1 |
| Des Dist To                              |                  |       |           |             |                |       |                  | 2 |
| Type Disk Tar                            | get              |       |           |             |                |       |                  | 3 |
| Iniciar                                  |                  |       |           |             |                |       |                  |   |
| visualizar 10                            | Registre         | os po | or Página |             |                |       |                  |   |
| Name                                     | Target           |       |           |             |                | Local | Size             |   |
| mangala e597cd92efb04fe4b8410392714a0857 |                  |       |           | 0392714a085 | 57             | lapa  | T1-1vCPU-1GB-RAM |   |
|                                          |                  |       |           | 4022201     |                |       |                  |   |
| ( BARANA                                 |                  | 1.00  |           |             |                |       |                  |   |

Figura 30 Credenciais de Destino BUCKET\_OPENSTACK

Para finalizar, clicar em Próximo.

| 16/12/20 | Ustore - Informação Confidencial | 25 |
|----------|----------------------------------|----|
|          |                                  |    |

![](_page_25_Picture_0.jpeg)

# 4. ATIVIDADES OPCIONAIS

Nesta seção serão descritas as atividades opcionais como o Cadastro de Agendamento, Arquivar *Tasks*, Visualizar *Tasks* arquivadas e Desarquivar *Tasks*.

![](_page_25_Picture_3.jpeg)

Figura 31 Menu de funcionalidades uMove

### 4.1 Cadastro de Agendamento "+Novo agendamento"

Um agendamento consiste em uma operação sobre uma *task*, a qual pode ser repetida. Este cadastro de agendamento é opcional. Para realizar o cadastro é preciso clicar na funcionalidade "*Agendamentos*", armazenada no menu de funcionalidades da plataforma uMove, **Figura 30**, exibida acima:

|                     |                 |          |      |      |       | Log ou |
|---------------------|-----------------|----------|------|------|-------|--------|
| Agendamentos        |                 |          |      |      |       |        |
| +Novo agendamento   |                 |          |      |      |       |        |
| Descrição           | Máquina Virtual | Migração | Тіро | Data | Ações |        |
| No schedules found. |                 |          |      |      |       |        |
|                     | ,               |          |      |      |       |        |

Figura 32 Funcionalidade Agendamento

É necessário clicar em **+Novo agendamento**, preencher todos os campos apresentados na **Figura 31**, como: Descrição – Tipo – Data – Hora. 16/12/20 Ustore - Informação Confidencial 26

![](_page_26_Picture_0.jpeg)

| New Schedule                     |              |      |
|----------------------------------|--------------|------|
| Início / Schedule / New Schedule |              |      |
|                                  |              |      |
| Descrição                        |              |      |
|                                  |              |      |
| Тіро                             | ✓ Datepicker | Hora |

Figura 33 Tela +Novo agendamento

Na Figura 33, o Tipo do agendamento é a política de repetição/período desejados: (i) ONCE, uma vez; (ii) DAYLY, uma vez por dia; (iii) WEEKLY, uma vez por semana ou (v) MONTHLY, uma vez por mês.

| Тіро    |   |
|---------|---|
| DAILY   | * |
| ONCE    |   |
| DAILY   |   |
| WEEKLY  |   |
| MONTHLY |   |
| IUUIIU  |   |

Figura 34 Tipo política de repetição

Após o preenchimento dos campos da **Figura 32**, selecionar quais serão as migrações a serem agendadas nas "*tasks*".

|    | Tasks                                        |
|----|----------------------------------------------|
|    | Select All                                   |
| ma | angala/ - From Bucket_Openstack to OpenStack |
| ma | angala/ - From Bucket_Openstack to OpenStack |
| ma | angala/ - From Bucket_Openstack to OpenStack |

Figura 35 Selecionar Tasks

Para selecionar a "*task*" é necessário clicar na lista **Tasks** na coluna do lado esquerdo, a task selecionada se altera da cor cinza para a cor verde, ao clicar no botão verde

, a "*task*" da coluna do lado esquerdo, passa para o lado direito, nomeada Tasks
 Selecionadas, é permitido retornar a "*task*" clicando na outra seta.

| 16/12/20 | Ustore - Informação Confidencial | 27 |
|----------|----------------------------------|----|
|          |                                  |    |

![](_page_27_Picture_0.jpeg)

![](_page_27_Figure_1.jpeg)

#### Figura 36 Cadastro de Agendamento

Ao concluir a seleção, clicar no botão Salvar. para finalizar a operação.

### 4.2 Arquivar tarefas "Tasks"

No submenu selecionar "Tasks", Figura 36.

| Tasks<br>Inicio / task                |                                                   |                                           |                                                                                                    |                                                 |                   |       |
|---------------------------------------|---------------------------------------------------|-------------------------------------------|----------------------------------------------------------------------------------------------------|-------------------------------------------------|-------------------|-------|
| Nova Migração                         |                                                   |                                           |                                                                                                    |                                                 |                   |       |
|                                       |                                                   |                                           |                                                                                                    |                                                 |                   |       |
| Name                                  | Origem                                            | Destino                                   | Data de inicio e Final                                                                                                    | Status                                          | Progresso         | Ações |
| Name                                  | Origem Origem                                     | Destino                                   | Data de inicio e Final Data de inicio e Final                                                                                                    | Status<br>Status                                | Progresso         | Ações |
| Name Name nginxsmall                  | Origem<br>Origem<br>usz1 - A <i>Azure</i>         | Destino<br>Destino<br>uaws - @AWS         | Data de inicio e Final           Data de inicio e Final           29/10/2019 18:42 -> 29/10/2019 19:32                                              | Status       Status       SUCCESS               | Progresso<br>100% | Ações |
| Name Name nginxamall ami-deeplearning | Origem<br>Origem<br>uaz1 - A.Azure<br>uaws - @AWS | Destino Destino usws • @AWS usz1 - &Azure | Data de inicio e Final           Data de inicio e Final           29/10/2019 18:42 → 29/10/2019 19:32           30/10/2019 12:39 → 05/11/2019 18:19 | Status       Status       SUCCESS       SUCCESS | Progresso<br>100% | Ações |

![](_page_27_Figure_7.jpeg)

Na funcionalidade "*Tasks*" é necessário clicar no submenu **Migração**, Figura 30, acima. Se o usuário quiser *(opcional)* arquivar uma tarefa "*task*". Será preciso clicar no ícone da lixeira da migração que deseja arquivar.

| 16/12/20 | Ustore - Informação Confidencial | 28 |
|----------|----------------------------------|----|
|          |                                  |    |

![](_page_28_Picture_0.jpeg)

Clicar no botão representado por uma caixinha. Ao proceder o arquivamento de uma tarefa "*task*", instantaneamente ela é movida do *dashboard* para o histórico de tarefas

![](_page_28_Picture_2.jpeg)

arquivadas, em "Tasks Arquivadas", recorte da Figura 19.

# 4.3 Visualizar tarefas arquivadas "Tasks Arquivadas"

A funcionalidade **Migração** abriga o submenu *Tasks arquivadas,* Figura 39 é possível visualizar as tarefas arquivadas:

| ≡                                             |                       |                       |                                      |           | Log out |
|-----------------------------------------------|-----------------------|-----------------------|--------------------------------------|-----------|---------|
| Tasks arquivadas<br>Início / Tasks arquivadas |                       |                       |                                      |           |         |
|                                               |                       |                       |                                      |           |         |
|                                               |                       |                       |                                      |           |         |
| Name                                          | Origem                | Destino               | Data de inicio e Final               | Status    | Ações   |
| Name                                          | Origem                | Destino               | Data de inicio e Final               | Status    |         |
| nginxsmall                                    | uaz1 - AAzure         | uaws - 🖗 AWS          | 23/10/2019 12:58 -> 23/10/2019 15:30 | SUCCESS   | Ô       |
| windows10umove                                | uaz1 - <b>A</b> Azure | uaws - 🖗 AWS          | 23/10/2019 17:13 ->                  | SUCCESS   | Û       |
| oracledburnove                                | uaz1 - AAzure         | uaws - 🖗 AWS          | 23/10/2019 18:34 →                   | UPLOADING | ជ       |
| winserver19move                               | uaz1 - 🐴 Azure        | uaws - 🛍 AWS          | 23/10/2019 18:34 ->                  | MIGRATION | Û       |
| umove2                                        | uaws - 🖗 AWS          | uaz1 - <b>A</b> Azure | 23/10/2019 20:10 -> 23/10/2019 20:12 | ERROR     | Û       |
| oracledbumove                                 | uaws - @AWS           | uaz1 - Azure          | 23/10/2019 20:13 -> 24/10/2019 13:59 | ERROR     | Û       |

Figura 39 Submenu Tasks arquivadas

![](_page_29_Picture_0.jpeg)

| Name            | Origem                       | Destino               | Data de inicio e Final               | Status    | Ações |
|-----------------|------------------------------|-----------------------|--------------------------------------|-----------|-------|
| Name            | Origem                       | Destino               | Data de inicio e Final               | Status    |       |
| nginxsmall      | uaz1 - <b>A</b> <i>Azure</i> | uaws - 🛍 AWS          | 23/10/2019 12:58 -> 23/10/2019 15:30 | SUCCESS   | ជ     |
| windows10umove  | uaz1 - Azure                 | uaws - 🛱 AWS          | 23/10/2019 17:13 ->                  | SUCCESS   | ជ     |
| oracledbumove   | uaz1 - Azure                 | uaws - 🛱 AWS          | 23/10/2019 18:34 ->                  | UPLOADING | ជ     |
| winserver19move | uaz1 - Azure                 | uaws - 🛱 AWS          | 23/10/2019 18:34 ->                  | MIGRATION | ជ     |
| umove2          | uaws - 🖗 AWS                 | uaz1 - <b>A</b> Azure | 23/10/2019 20:10 -> 23/10/2019 20:12 | ERROR     | ជិ    |

#### Figura 40 Tasks Arquivadas

| Name       | Origem         | Destino      |
|------------|----------------|--------------|
| Name       | Origem         | Destino      |
| nginxsmall | uaz1 - 🗛 Azure | uaws - 🛍 AWS |

Figura 41 Detalhe da Figura 39

| Data de inicio e Final               | Status    | Ações |
|--------------------------------------|-----------|-------|
| Data de inicio e Final               | Status    |       |
| 23/10/2019 12:58 -> 23/10/2019 15:30 | SUCCESS   | Û     |
| 23/10/2019 17:13 ->                  | SUCCESS   | Û     |
| 23/10/2019 18:34 ->                  | UPLOADING | បិ    |
| 23/10/2019 18:34 ->                  | MIGRATION | បិ    |
| 23/10/2019 20:10 -> 23/10/2019 20:12 | ERROR     | បិ    |
| 23/10/2019 20:13 -> 24/10/2019 13:59 | ERROR     | បិ    |

#### Figura 42 Recorte da Figura 39

![](_page_30_Picture_0.jpeg)

# 4.4 Desarquivar tarefas "Tasks"

É possível desarquivar uma tarefa que se encontra arquivada. Para proceder tal desarquivamento é necessário clicar no botão da lixeira com a sinalização da seta para cima, exibida na Figura 39, anteriormente apresentada. No momento em que a tarefa for desarquivada, ela retorna ao *dashboard*.

| Name       | Origem         | Destino      | Data de inicio e Final               | Status  | Progresso | Ações       |
|------------|----------------|--------------|--------------------------------------|---------|-----------|-------------|
| Name       | Origem         | Destino      | Data de inicio e Final               | Status  |           |             |
| nginxsmall | uaz1 - 🗛 Azure | uaws - 🛍 AWS | 29/10/2019 18:42 -> 29/10/2019 19:32 | SUCCESS | 100%      | \$ <b>•</b> |

Figura 43 Dashboard exibe Tarefa

### 4.5 Consultar Eventos

No menu de funcionalidades da plataforma uMove, o submenu Eventos está contido no menu Migração. Neste submenu **Eventos** é possível verificar a ocorrência de erro na migração e a data da ocorrência.

| Sumore             | Eventos<br>Início / Eventos |                  |                         |                  |               |
|--------------------|-----------------------------|------------------|-------------------------|------------------|---------------|
| ligração 🗸         |                             |                  |                         |                  |               |
| 🗢 Migrações        |                             |                  |                         |                  |               |
| 🚓 Tasks arquivadas | Name                        | Origem           | Destino                 | Data             | Ultimo Status |
| ▲ Eventes          | mangale2                    | OPST OpenStack   | BOST - Bucket_Openatack | 02/05/2020 18:24 | COPYING       |
| ontéineres         | mangala2                    | OPST- OpenStack  | BOST - Bucket_Openstack | 02/06/2020 18:24 | MIGRATION     |
| fræstrutura        | mangalaz                    | OPST - OpenStack | BOST - Bucket_Openstack | 02/05/2020 18:24 | MIGRATION     |
| gendamentos        | mangals2                    | OPST - OpenStack | BOST - Bucket_Openetack | 02/05/2020 18:24 | MIGRATION     |
|                    | mangala2                    | OPST - OpenStack | BOST - Bucket_Openstack | 02/05/2020 18:24 | PREPARING_FIL |
|                    | umove802                    | ESKI-@VMWare     | AWS - @AWS              | 03/05/2020 13:38 | DUMPING       |
|                    | umoveB01                    | ESXI-@VMWare     | AZUR - MAzuro           | 03/05/2020 13:44 | DUMPING       |
|                    | umoveB01                    | ESXI-@VMWare     | AZUR - AAzure           | 03/06/2020 13:44 | DUMPING       |

Figura 44 Tela do Submenu Eventos

![](_page_31_Picture_0.jpeg)

Se houver ocorrência de algum tipo de erro durante a migração, o usuário poderá consultar a tela de Eventos, este ambiente abriga todos os erros de todas as migrações.

|                             | LOG Message                                    |                         | ×                |               |
|-----------------------------|------------------------------------------------|-------------------------|------------------|---------------|
| Eventos<br>Início / Eventos | Uploading data and using container are not all | lowed at the same time  |                  |               |
| -                           |                                                |                         |                  |               |
| Name                        | Origem                                         | Destino                 | Data             | Último Status |
| mangala2                    | OPST - OpenStack                               | BOST - Bucket_Openstack | 02/06/2020 18:24 | COPYING       |
| mangala2                    | OPST - OpenStack                               | BOST - Bucket_Openstack | 02/06/2020 18:24 | MIGRATION     |

Figura 45 Tela de Log Message

Ao clicar no evento, ao usuário será permitido checar o detalhamento do erro.

| icio / Eventos |                  |                          |                  |                 |
|----------------|------------------|--------------------------|------------------|-----------------|
| Nome           | Orinam           | Destina                  | Data             | IBlins. Chatas  |
| mangale2       | OPST - OpenStack | BOST - Bucket, Openstack | 02/06/2020 18:24 |                 |
|                |                  |                          |                  | Sortino         |
| mangalaz.      | OPS1 - OpenStack | BUST - Bucket_Openstack  | 02/06/2020 18:24 | MIGRATION       |
| mangata2       | OPST - OpenStack | BOST - Bucket_Openstack  | 02/05/2020 18:24 | MIGRATION       |
| mangala2       | OPST - OpenStack | BOST - Bucket_Openstack  | 02/06/2020 18:24 | MIGRATION       |
| mangala2       | OPST - OpenStack | BOST - Bucker_Openstack  | 02/06/2020 18:24 | PREPARING_FILES |
| umove802       | ESXI- @VMWare    | AWS- BAWS                | 03/06/2020 13:38 | DUMPING         |

![](_page_31_Figure_6.jpeg)

O detalhamento apresenta o nome do contêiner, a origem, o destino, a data e o último status. O campo status poderá variar entre *copyng*, *migration* ou *dumpng*.

| Name     | Origem           | Destino                  | Data             | Ultimo Status |
|----------|------------------|--------------------------|------------------|---------------|
| mangala2 | OPST - OpenStack | BOST - Bucket, Openatack | 02/05/2020 18:24 | COPYING       |
| mengela2 | OPST - OpenStack | BOST - Bucket_Openatack  | 02/05/2020 18:24 | MIGRATION     |

16/12/20

![](_page_32_Picture_0.jpeg)

# 5. CENÁRIOS de NUVENS PÚBLICAS

A migração entre ambientes cuja origem seja uma nuvem pública devem obedecer aos critérios e restrições que tal nuvem manifeste. As tabelas apresentadas logo a seguir refletem o comportamento de cada nuvem pública.

# 5.1 AZURE

A tabela abaixo revela o comportamento da Nuvem Pública AZURE.

| TIPO DE MÁQUINA                                     | RESULTADO | OBSERVAÇÕES                                                                      |
|-----------------------------------------------------|-----------|----------------------------------------------------------------------------------|
| DISCO 100 GB                                        | SUCCESS   |                                                                                  |
| DISCO 50 GB                                         | SUCCESS   |                                                                                  |
| POSTGREE                                            | SUCCESS   |                                                                                  |
| SQL SERVER                                          | SUCCESS   |                                                                                  |
| ORACLE SERVER                                       | SUCCESS   |                                                                                  |
| WINDOWS SERVER 2019                                 | SUCCESS   |                                                                                  |
| WINDOWS 10                                          | SUCCESS   |                                                                                  |
| MÁQUINAS LIGADAS                                    | FAILED    | Não permite exportar máquinas ligadas                                            |
| NGINX                                               | SUCCESS   |                                                                                  |
| JENKINS                                             | FAILED    | Erro de permissão: ClientError: Multiple<br>different grub/menu.lst files found. |
| MÁQUINAS COM + DE UM DISCO                          | SUCCESS   |                                                                                  |
| 4 Operações de <i>import/export</i> ao mesmo tempo. | SUCCESS   | Não foi testado além deste parâmetro.                                            |

Tabela 1

![](_page_33_Picture_0.jpeg)

# 5.2 AWS

A tabela abaixo revela o comportamento da Nuvem Pública AWS.

| TIPODE MÁQUINA                                                    | RESULTADO | OBSERVAÇÕES                                                                          |
|-------------------------------------------------------------------|-----------|--------------------------------------------------------------------------------------|
| Centos6 AWS Marketplace                                           | FAILED    | Máquinas do Marketplace não podem ser exportadas porque infringem regras de negócio. |
| Centos7 AWS Marketplace                                           | FAILED    | Máquinas do Marketplace não podem ser exportadas porque infringem regras de negócio. |
| Windows 10                                                        | FAILED    | Máquinas Windows não podem ser exportadas.                                           |
| Máquinas com + de um disco                                        | FAILED    | Máquinas com + de um disco se deve desplugar o disco<br>e exportar.                  |
| Máquinas com + de uma interface de rede.                          | FAILED    | Máquinas com + de uma placa de rede devem ter a rede<br>desplugada.                  |
| Amazon Linux 2 AMI (HVM), SSD<br>Volume Type.                     | SUCCESS   |                                                                                      |
| Máquinas importadas pelo uMove.                                   | SUCCESS   |                                                                                      |
| Máquinas em que existe um processo<br>de exportação em andamento. | FAILED    | Não permite operações paralelas.                                                     |
| Máquinas com partição EFI                                         | FAILED    | Erro: EFI partition detected. UEFI booting is not supported in EC2.                  |
| RHEL                                                              | FAILED    | Máquinas que apresentam licenças não podem ser exportadas.                           |
| Máquinas com disco no EBS.                                        | SUCCESS   |                                                                                      |
| Máquinas ligadas.                                                 | SUCCESS   | Máquina ligadas são exportáveis, mas o recomendado é desligar.                       |
| Ubuntu Deeplearning                                               | SUCCESS   |                                                                                      |
| Ubuntu                                                            | SUCCESS   |                                                                                      |
| Deep Learning AMI (Amazon Linux)<br>Version 24.2.                 | SUCCESS   |                                                                                      |
| SUSE Enterprise                                                   | FAILED    | Máquinas que apresentam licenças não podem ser exportadas.                           |
| 4 Operações de <i>import/export</i> ao mesmo tempo.               | SUCCESS   |                                                                                      |
| Mais de 4 operações de <i>import/export</i> ao mesmo tempo.       | FAILED    | Limitação da <i>AWS</i> .                                                            |
| OpenSuse                                                          | FAILED    | Máquinas que apresentam licenças não podem ser exportadas.                           |

Tabela 2

![](_page_34_Picture_0.jpeg)

# Conclusão

Assim, este documento apresentou uma descrição geral dos procedimentos necessários para utilização da plataforma uMove. A leitura deste guia de utilização permitirá ao usuário do *software* entender e utilizar todas as suas funcionalidades de maneira adequada.

# Equipe Ustore.

![](_page_34_Picture_4.jpeg)

![](_page_34_Picture_5.jpeg)

16/1<mark>2/20</mark>